# GO TO WWW.SAC.EDU

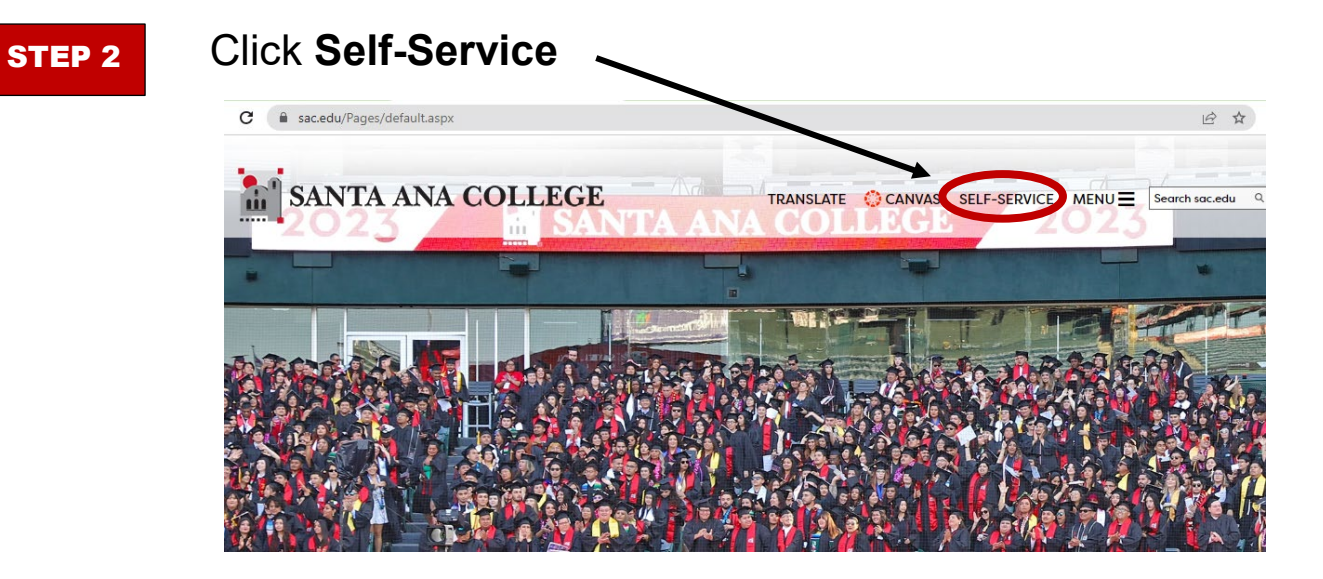

### STEP 3

**STEP 4** 

- > Login using your Username/Self-Service (example: <u>ms51800@student.sac.edu</u>)
- > Your password is your date of birth in the following format Mmmddyyyy (example: Sep262005)

| RANCHO S<br>Community C | ANTA ANA<br>O L L E G E<br>SANTAGO<br>SANTAGO                                                                                                    | Sign in with your organizational account   Sign in with your organizational account   Sign in with your organizational account |  |
|-------------------------|----------------------------------------------------------------------------------------------------|----------------------------------------------------------------------------------------------------|--|
|                         |                                                                                                    |                                                                                                    |  |
| Click t                 | this ICON                                                                                                    | <mark>욘</mark> ms74816                                                                                                    |  |
| Click t                 | Dear Student.   As you sign up for your class, please be an course requirements and find the class the fall courses held Online and through Ren Parking Permits:   Parking Permits:   • Faculty and Staff: Faculty and Staff Parking Students: Parking permits are not available                                                                                                    | ware your professor may have certain camera or technology requirements. We suggest you reach out to your hat is the most suitable for your needs.<br>note/Online Instruction require a device and internet connection. CLICK the SECTION NAME for important coung Permits can be purchased through the permit portal.<br>ole at this time.                                                                                                    |  |
| Click t                 | Chis ICCON<br>Constraints<br>Constraints<br>Dear Student,<br>As you sign up for your class, please be an<br>course requirements and find the class th<br>Fall courses held Online and through Rem<br>Parking Permits:<br>• Faculty and Staff: Faculty and Staff Parking<br>• Students: Parking permits are not available<br>thello, Welcome to Colleague Second                                                                                                    | ware your professor may have certain camera or technology requirements. We suggest you reach out to your hat is the most suitable for your needs.<br>mote/Online Instruction require a device and internet connection. CLICK the SECTION NAME for important coung Permits can be purchased through the permit portal.<br>ole at this time.                                                                                                    |  |
| Click t                 | this ICON<br>Conservation Conservation Conserv | ware your professor may have certain camera or technology requirements. We suggest you reach out to your hat is the most suitable for your needs. mote/Online Instruction require a device and internet connection. CLICK the SECTION NAME for important couns of Permits can be purchased through the permit portal. ble at this time.                                                                                                    |  |

Student Finance

Financial Aid

**STEP 5** 

## Scroll down and select: New Student Orientation (SAC)

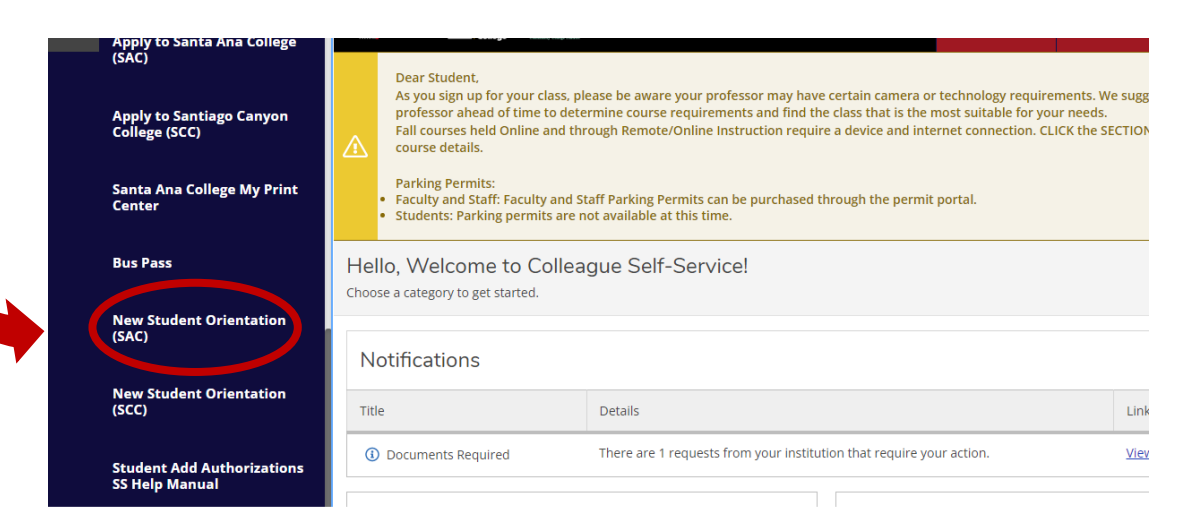

### **STEP 6**

## 🔚 SANTA ANA COLLEGE

#### SANTA ANA COLLEGE ONLINE ORIENTATION

#### Welcome to the Santa Ana College Online Orientation!

By participating in this online orientation you will gain an understanding on the following topics:

- . Learn what it means to be a student and to be a part of the unique and innovative Santa Ana College community
- Campus overview and safety information
  - · Registration process and college fees
  - · Counseling and educational planning resources
  - · Financial aid and California College Promise Grant eligibility
  - Academic calendar and important dates
  - · Become more familiar with the academic and support resources that are here to you to help you succeed at Santa Ana College
  - · Gain a clearer understanding of your rights and responsibilities as a member of our school.

To continue, click "Next" on the bottom right hand corner.

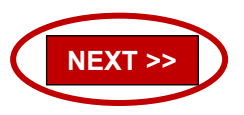

### **STEP 7**

### \*MAKE SURE to complete all ten (10) sections of the online orientation

| Instructions                           |      |
|----------------------------------------|------|
| 1 Introduction                         |      |
| 2 Welcome                              |      |
| 3 Getting Started                      |      |
| 4 Academic Expectations                |      |
| 5 College Success                      |      |
| 6 Programs and Majors                  | •    |
| 7 Student Support Services             | 1000 |
| 8 Academic Resources                   |      |
| 9 Student Life                         | -    |
| 10 Student Rights and Responsibilities |      |
|                                        | 1.1  |

#### Instructions

#### Here are a few tips for navigating the orientation:

- For most students, it will take about 45 minutes to complete this orientation.
- Use the arrows in the lower right corner to move to the next page. · Be sure to have your speakers turned on for audio/video supplemental
- tools.
- Some words have a dashed underline—these are Terms-to-Know. If you scroll over those words, their definition will pop up on your screen.
- Pay attention: at the end of each section there will be a short quiz reviewing the material presented.
- · You may leave the orientation at any time. We will remember where you left off.
- You are now ready to start the orientation.

#### Please Note:

As you navigate through the workshop, please check directly on the website of each office mentioned for their contact information and virtual delivery of services. In addition, you can also check the Updated Campus Facilities and Resources page

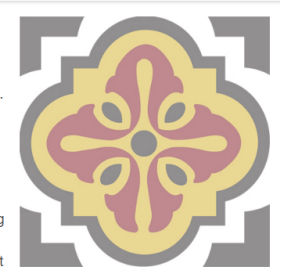